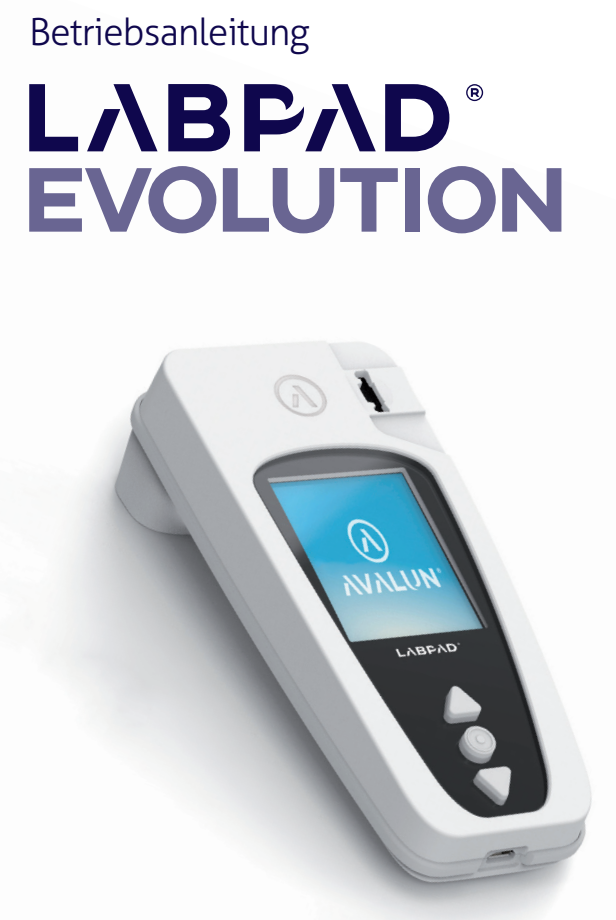

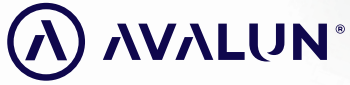

avalun.com

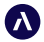

7 Parvis Louis Néel 38000 Grenoble - France **T :** +33 (0)4 58 00 37 46 welcome@avalun.com

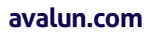

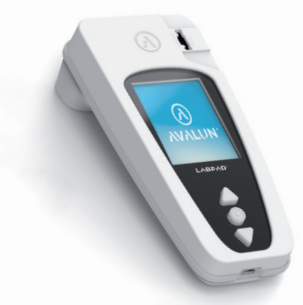

### **Connected Biology Everywhere**

LΛΒΡΛΟ<sup>®</sup> EVOLUTION

### Inhaltsübersicht

| 1/ Einführung                                                           | 5  |
|-------------------------------------------------------------------------|----|
| 1.1/ Verwendungszweck                                                   | 6  |
| 1.2/ Verpackungsinhalt                                                  | 7  |
| 1.3/ Betriebsbedingungen und Vorsichtsmaßnahmen                         | 8  |
| 1.4/ Interne Qualitätskontrollen                                        | 9  |
| 2/ Überblick                                                            | 10 |
| 2.1/ Messgerät                                                          | 11 |
| 2.2/ Benutzeroberfläche                                                 | 12 |
| 2.3/ Farbdisplay                                                        | 12 |
| 2.4/ Stromversorgung                                                    | 13 |
| 2.5/ Kompatible SmartChips: Tsmart <sup>®</sup> und Ksmart <sup>®</sup> | 15 |
| 2.6/ Einsetzen des SmartChip                                            | 18 |
| 2.7/ Kontaktloses Auswerfen des SmartChip                               | 19 |
| 3/Inbetriebnahme                                                        | 20 |
| 3.1/ Erste Verwendung und Initialisierung                               | 21 |
| 3.2/ Einschalten                                                        | 23 |
| 3.3/ Ausschalten                                                        | 24 |
| 3.4/ Neu initialisieren                                                 | 24 |
| 4/ Einstellungen                                                        | 27 |
| 4.1/ Einstellungsmenü                                                   | 28 |
| 4.2/ Anpassbare Parameter und Funktionalitäten im Einstellungsmenü      | 29 |
| 4.3/ Konfiguration eines kompatiblen SmartChip                          | 30 |
| 4.4/ Zusatz bezüglich Speicherverwaltung                                | 32 |
| 4.5/ Zubehör                                                            | 33 |
|                                                                         |    |

| 5/ Workflow-Integration                                    | 34 |
|------------------------------------------------------------|----|
| 5.1/ Funktionsprinzip                                      | 35 |
| 5.2/ USB-Anschluss                                         | 37 |
| 5.3/ Bluetooth-Verbindung                                  | 37 |
| 6/ SmartChip Schnelltest Anwendung                         | 41 |
| 6.1/ Mit der Benutzung des Geräts beginnen                 | 42 |
| 6.2/ Patientenidentifizierung                              | 42 |
| 6.3/ Tsmart <sup>®</sup> Probenahme und Auswertung         | 47 |
| 6.5/ Ergebnisanzeige und Auswerfen des SmartChip           | 50 |
| 7/ Abrufen von gespeicherten Ergebnissen                   | 53 |
| 7.1/ Ergebnisliste durchsuchen                             | 54 |
| 7.2/ Ein anzuzeigendes Ergebnis auswählen                  | 55 |
| 8/ Qualitätskontrolle                                      | 57 |
| 8.1/ Verwendung einer flüssigen Qualitätskontrolle (LQC)   | 58 |
| 8.2/ Einen Qualitätskontrolltest starten                   | 58 |
| 8.3/ Einen Qualitätskontrolltest durchführen: Beispiel INR | 59 |
| 8.4/ Speichern der Ergebnisse einer Qualitätskontrolle     | 61 |
| 9/ Fehlermeldungen                                         | 62 |
| 10/ Fehlerbehebung                                         | 68 |
| 11/ Software-Updates und Online-Support                    | 71 |
| 12/ Reinigung                                              | 73 |
| 13/ Garantie                                               | 75 |
| 14/ Technische Spezifikationen                             | 76 |
| 15/ Liste der Symbole                                      | 79 |
| 16/ Liste der Piktogramme                                  | 82 |

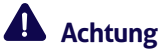

Diese Betriebsanleitung enthält alle erforderlichen Informationen für den optimalen Betrieb des LabPad<sup>®</sup> Evolution. **Bitte lesen Sie diese Betriebsanleitung vor der ersten Verwendung des Messgerätes aufmerksam durch.** 

## **1/ EINFÜHRUNG** 5

### 1.1/ Verwendungszweck

LabPad<sup>®</sup> Evolution ist ein Point-of-Care (PoC)-Testgerät für verschiedene Messungen, das von medizinischem Fachpersonal zur Durchführung von In-vitro-Diagnostik (IVD)-Schnelltests unter Verwendung von kleinen Menge an biologischen Proben verwendet wird. Dieses Gerät darf nur mit kompatiblen Einwegtests, sogenannten SmartChips, betrieben werden. Jeder SmartChip der Produktpalette ermöglicht den Test einer spezifischen biologischen Messung. Abhängig von der Technologie sind zwei verschiedene SmartChip-Formate erhältlich, die aufgrund ihrer geometrischen Form Tsmart<sup>®</sup> bzw. Ksmart<sup>®</sup> genannt werden.

Die folgenden Verwendungen von LabPad® Evolution sind möglich:

- Als Standalone-Gerät, das die Speicherung von bis zu 1.000 Ergebnisse in seinem Speicher ermöglicht; diese Ergebnisse kann der Benutzer auswählen und auf dem Display des Lesegeräts anzeigen;
- Als Gerät mit USB- oder Bluetooth-Verbindung, das die Integration mit IT-Systemen ermöglicht, um die Autorisierung/Identifizierung des Bedieners, die Patientenidentifizierung, die Qualitätskontrolle und die Validierung/Verwaltung der Ergebnisse zu zentralisieren.

Diese Betriebsanleitung betrifft ausschließlich die Verwendung von LabPad<sup>®</sup> Evolution. Die Spezifikationen, die Leistung und die Nutzungsbedingungen der kompatiblen SmartChip-Tests müssen Sie daher vor der Verwendung des Geräts in der Betriebsanleitung des jeweiligen SmartChip nachschlagen.

### 1.2/ Verpackungsinhalt

Die Schachtel enthält die folgenden Elemente:

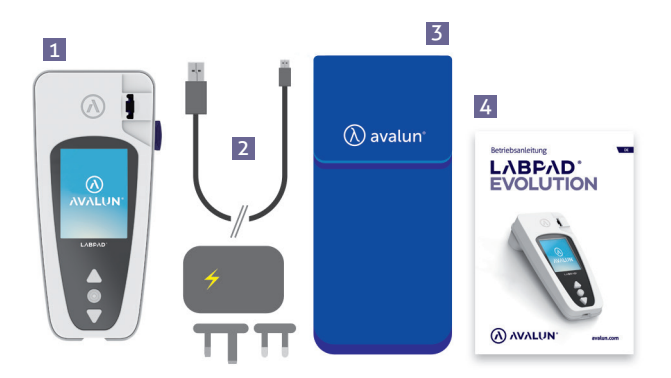

- 1 Das LabPad<sup>®</sup> Evolution-Messgerät
- 2 Ein Ladegerät mit Netzteil und Mikro-USB-B-Kabel
- 3 Ein Transportkoffer
- 4 Die Betriebsanleitung

Prüfen Sie das Vorhandensein der Gesamtheit dieser Elemente. Wenden Sie sich bei fehlenden Teilen an Ihren Händler.

### 1.3/ Betriebsbedingungen und Vorsichtsmaßnahmen

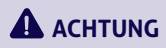

### Betriebsbedingungen und Sicherheitsvorkehrungen

Um den ordnungsgemäßen Betrieb des Geräts sowie Ihre eigene Sicherheit zu gewährleisten, befolgen Sie bitte die nachstehenden Anweisungen:

- Verwenden Sie LabPad<sup>®</sup> Evolution an einem Ort mit ausreichender Beleuchtung und einer Umgebungstemperatur zwischen 15 und 32 °C (59 bis 90 °F).
- Zur Durchführung eines Tests, stellen Sie Ihr Gerät auf eine stabile, flache und vibrationsfreie Oberfläche.
- Führen Sie keine anderen Gegenstände als einen SmartChip in den Einsteckbereich ein, auch nicht während der Reinigung.
- Verwenden Sie zum Auswerfen eines SmartChips stets nur die seitliche schwarze Taste.
- Lassen Sie das Gerät nicht fallen. Ein Sturz kann Beschädigungen verursachen und zu Fehlfunktionen führen.
- Bringen Sie das LabPad<sup>®</sup> Evolution in dem mitgelieferten Transportkoffer unter, wenn das Gerät befördert werden soll.
- Verwenden Sie ausschließlich das bereitgestellte Ladegerät. Ein beschädigtes Akku-Ladegerät darf nicht verwendet werden.
- Befolgen Sie die Aufbewahrungs- und Reinigungsanweisungen.

### 1.4/ Interne Qualitätskontrollen

LabPad<sup>®</sup> Evolution ist ein auf einer fortschrittlichen Technologie beruhendes Gerät, das vor, während und nach jeder Messung automatisch eine Reihe interner Qualitätskontrollen durchführt. Bei Feststellung eines Problems, das die Messung potenziell stören kann, erscheint eine Fehlermeldung wie z.B. "Error XX" vor rotem Hintergrund auf dem Display des Messgerätes, wobei XX die Fehlernummer bezeichnet *(siehe Abschnitt 9 "Fehlermeldungen")*.

So erscheint beispielsweise der folgende Fehlerbildschirm, wenn ein abgelaufener SmartChip eingesetzt wird:

Das Ablaufdatum ist eines der Informationen, die in der Datamatrix des SmartChip codiert sind.

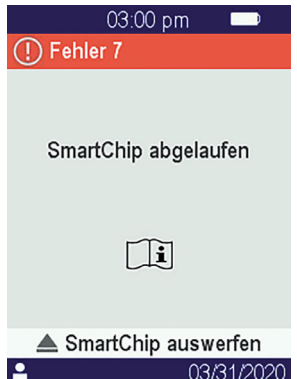

### 

Eine stichhaltige Prüfung des Ablaufdatums setzt voraus, dass das Datum und die Uhrzeit des Lesegeräts zuvor richtig eingestellt werden (*siehe Abschnitt 4 "Einstellungen"*).

# 2/ ÜBERBLICK

### 2.1/ Messgerät

LabPad<sup>®</sup> Evolution ist ein In-vitro-Diagnostikum (IVD), das die Messung verschiedener biologischer Proben mit demselben Messgerät ermöglicht. Merkmale:

- Tragbar (Gewicht: 270 g)
- Autonomie (Betrieb mit aufladbarem Akku)
- Benutzerfreundlich (Benutzeroberfläche mit 3 Tasten)
- Mehrfachmessungen
- Konnektivität (Bluetooth Low Energy und USB)

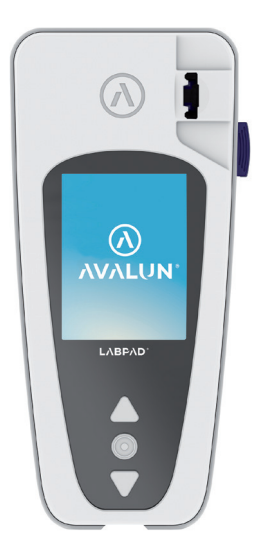

### 2.2/ Benutzeroberfläche

3 Tasten ermöglichen die Navigation durch die Menüs und die Auswahl von Menüpunkten:

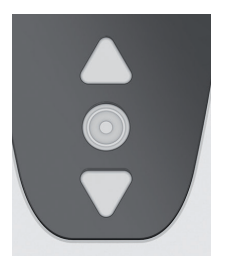

Verwenden Sie die dreieckigen Tasten zur Navigation in den Menüs.

Verwenden Sie die Ein/Aus-Taste in der Mitte zur Menüpunkt-Auswahl.

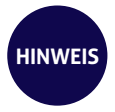

Drücken Sie 2 Sekunden lang die Ein/Aus-Taste in der Mitte, um das Gerät ein- oder auszuschalten und auf das Einstellungsmenü zuzugreifen (siehe Abschnitt 3 "Inbetriebnahme").

### 2.3/ Farbdisplay

### Statusleiste

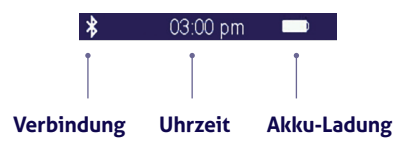

### Hauptteil

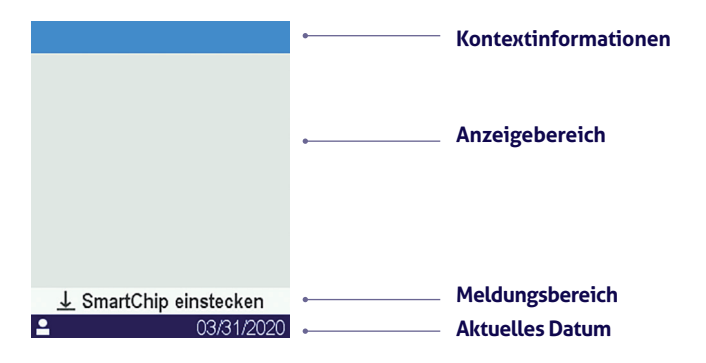

### 2.4/ Stromversorgung

Das LabPad<sup>®</sup> Evolution wird von einem wiederaufladbaren Akku gespeist und kann während des Ladevorgangs über eine elektrische Stromversorgung betrieben werden. Um den Akku aufzuladen, verbinden Sie den Mikro-USB-Anschluss am unteren Teil des Geräts mit Hilfe des mitgelieferten USB-Kabels mit dem Netzadapter und schließen Sie den Netzadapter des Ladegeräts an eine Steckdose an.

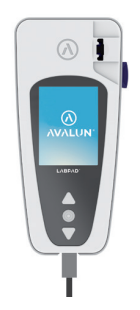

Das mitgelieferte USB-Kabel entspricht der Norm IEC 61010.

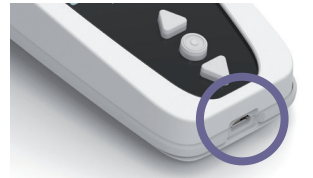

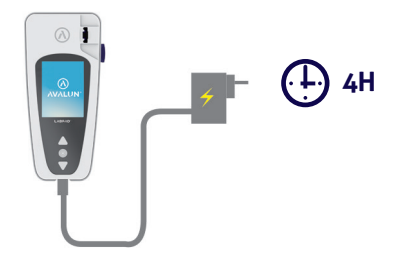

Die Steckdose muss sich in der Nähe des Geräts befinden und leicht zugänglich sein. Drücken Sie die mittlere Ein/Aus-Taste, um den Akku-Ladestand während des Ladens zu überprüfen.

### Akku-Ladestandanzeige

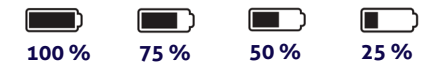

Je nach Akku-Ladestand ist die Anzeige oben rechts auf dem Bildschirm bei komplett geladenem Akku vollständig, zu 75 %, zu 50 % bzw. 25 % weiß.

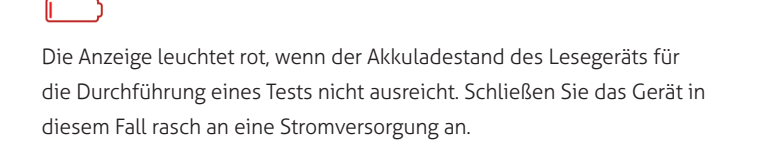

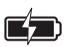

Das Blitzsymbol zeigt an, dass der Akku aufgeladen wird.

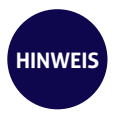

Unabhängig vom Akku-Ladestand ist es immer möglich, einen INR-Test durchzuführen, indem das Gerät an eine Stromversorgung angeschlossen wird.

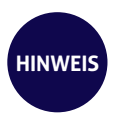

Lagern Sie das Gerät nicht für längere Zeit, wenn der Akku nur schwach geladen ist. Bei einem vollständig entladenen Akku gehen die gespeicherten Daten nicht verloren, aber das Gerät muss neu konfiguriert werden (*siehe Abschnitt 3.1 "Erste* Verwendung und Initialisierung").

### 2.5/ Kompatible SmartChips Tsmart® und Ksmart®

LabPad<sup>®</sup> Evolution funktioniert mit einer Reihe von kompatiblen Einweg-SmartChip-Tests. Jeder SmartChip ermöglicht die Durchführung eines spezifischen biologischen Tests.

Abhängig von der verwendeten Technologie sind zwei SmartChip-kompatible Tests erhältlich: Tsmart® und Ksmart®.

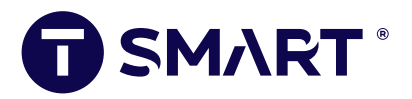

Das Tsmart®-Format wird für INR-Tests verwendet und besteht aus einer Mikrofluid-Mikroküvette, in die ein getrocknetes oder gefriergetrocknetes Reagenz eingebettet ist (Trockenchemie):

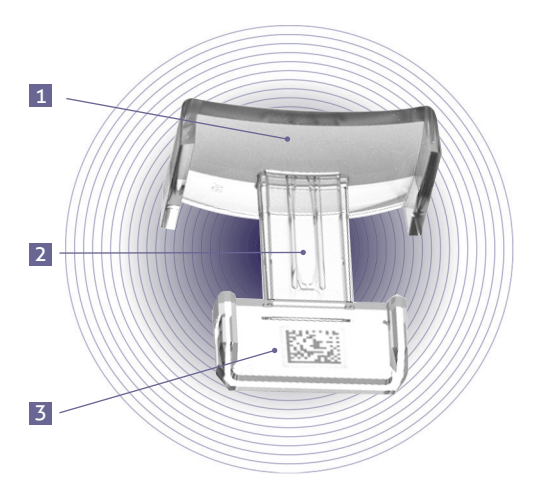

- **1** Breite gewölbte Platte zum Auftragen eines Bluttropfens
- Zentraler Mikrokanal, der das Reagenz enthält und in den der Blutstropfen eingesaugt wird
- **3** Datamatrix, die den Test identifiziert und seine Chargennummer, das Ablaufdatum und alle für den Test erforderlichen Informationen enthält.

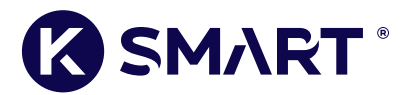

### Das Ksmart<sup>®</sup> -Format wird für Lateral-Flow-Tests verwendet:

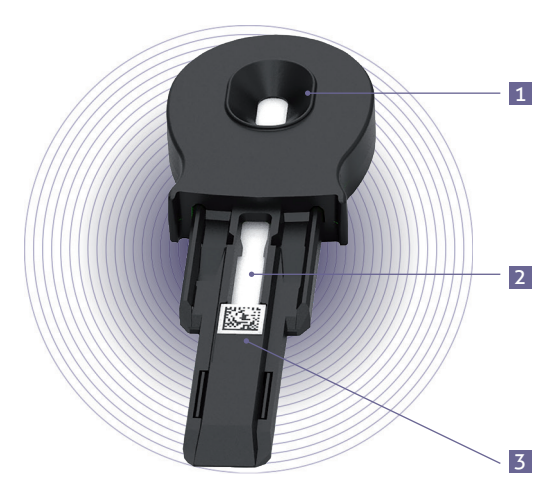

- 1 Probenauftragsbereich
- 2 Testbereich mit eingebetteten Reagenzien
- **I** Datamatrix, die den Test identifiziert und seine Chargennummer, das Ablaufdatum und alle für den Test erforderlichen Informationen enthält.

Informieren Sie sich vor der Verwendung eines SmartChip in den jeweiligen Bedienungsanleitungen über Spezifikationen, Leistungen und Nutzungsbedingungen.

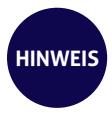

Die Palette an SmartChip-Tests für LabPad<sup>®</sup> Evolution wird regelmäßig erweitert. Wird ein neuer SmartChip zur Verfügung gestellt, muss die Software des Messgerätes aktualisiert werden; dieser Vorgang kann fernverwaltet werden (siehe Abschnitt 11 "Software-Updates und Online-Support").

### 2.6/ Einsetzen des SmartChip

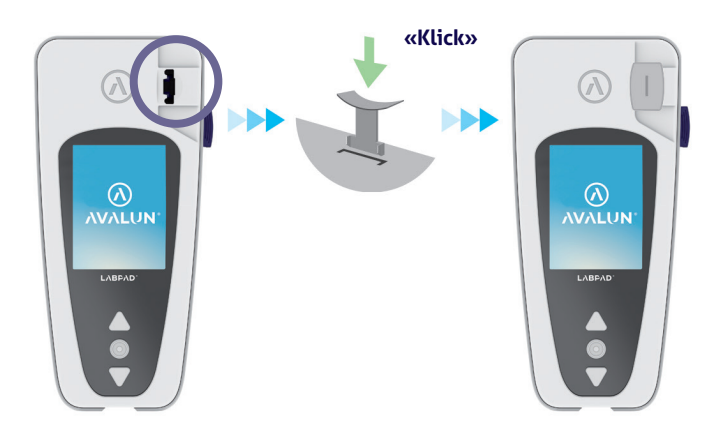

### 2.7/ Kontaktloses Auswerfen des SmartChip

Den SmartChip auswerfen: Halten Sie Ihr LabPad® mit nach unten weisender Vorderseite über einen Behälter für biologische Abfälle oder einen anderen geeigneten Behälter für biologische Proben und drücken Sie den schwarzen Knopf an der Seite.

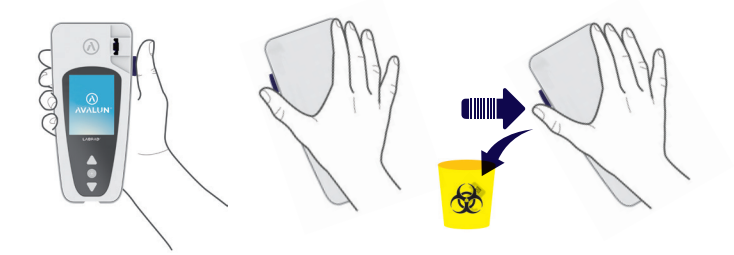

Zur Minimierung des Kontaminationsrisikos wurde dieses einzigartige Auswurfsystem so konzipiert, dass der Benutzer niemals mit einem gebrauchten SmartChip in Berührung kommt.

### 

Entfernen Sie einen gebrauchten SmartChip nicht von Hand aus dem Einführungsschlitz der Messgeräte, dies kann die interne Mechanik des Gerätes beschädigen.

# **3/ INBETRIEBNAHME**

### 3.1/ Erste Verwendung und Initialisierung

### 

Wenn Sie das LabPad<sup>®</sup> Evolution-Gerät das erste Mal verwenden, schließen Sie es an das Stromnetz an, oder laden Sie den Akku vorher mindestens eine Stunde lang auf. Legen Sie keinen SmartChip ein, bevor die unten beschriebene Initialisierung abgeschlossen ist.

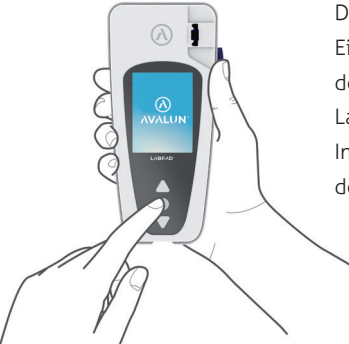

Drücken Sie zum Einschalten die Ein/Aus-Taste in der Mitte. Bei der ersten Inbetriebnahme des LabPad<sup>®</sup> Evolution beginnt der Initialisierungsprozess direkt nach der Anzeige des Startbildschirms.

### Die Initialisierung besteht aus 4 Schritten:

- 1. Spracheinstellungen
- 2. Anzeige und Quittieren von Hinweisen zum Gebrauch des Produkts.
- 3. Bevorzugtes Format für Datum und Uhrzeit.
- 4. Einstellung von Datum und Uhrzeit.

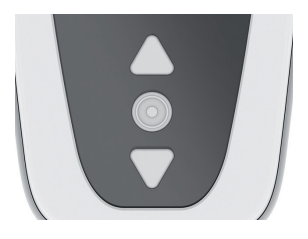

Verwenden Sie bei allen Schritten die dreieckigen Tasten, um nach oben oder unten zu navigieren und die entsprechende Option auszuwählen, und die mittlere Ein/Aus-Taste, um zu bestätigen und weiter zum nächsten Schritt zu gehen.

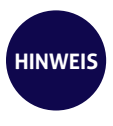

Mögliche Eingabefehler während des Initialisierungsvorgang können Sie später über das Menü "Einstellungen" (*siehe Abschnitt 4 "Einstellungen*") korrigieren.

Nach Abschluss der Initialisierung wird der folgende Startbildschirm angezeigt:

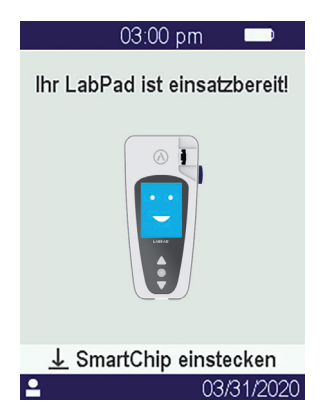

Ihr LabPad<sup>®</sup> Evolution ist nun betriebsbereit.

### 

Stellen Sie sicher, dass die Anzeige von Datum und Uhrzeit auf dem Bildschirm korrekt ist. Gehen Sie andernfalls zum Menü "Einstellungen", um die entsprechenden Anpassungen vorzunehmen (siehe Abschnitt 4 "Einstellungen").

### 3.2/ Einschalten

Nach Abschluss des Initialisierungsprozesses wird das Messgerät gestartet. Schalten Sie das Messgerät wie folgt ein:

- Drücken Sie 2 Sekunden lang die mittlere Taste.
- Schließen Sie das Messgerät mit dem mitgelieferten USB-Kabel an.

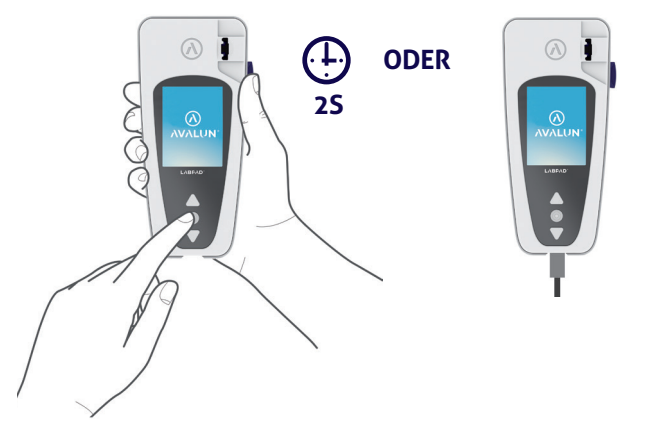

### 3.3/ Ausschalten

HINWEIS

Drücken Sie zum Ausschalten des Messgerätes 2 Sekunden lang die mittlere Taste und wählen Sie "Power off" (Ausschalten).

Standardmäßig schaltet sich das Messgerät nach 10 Minuten ohne Benutzung automatisch ab; diese Dauer kann nach Bedarf geändert werden (siehe Abschnitt 4 "Einstellungen").

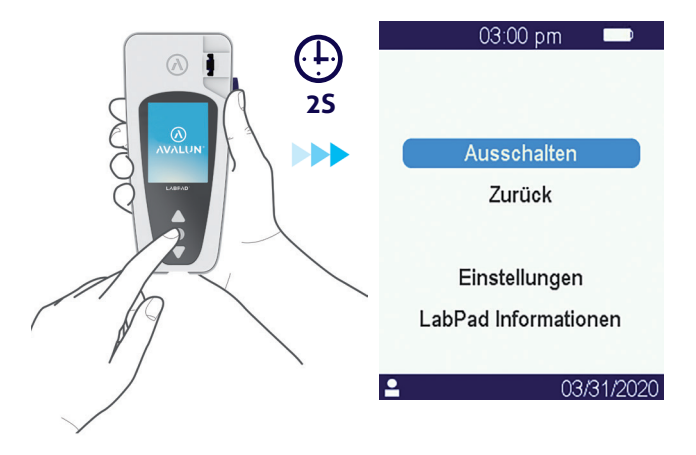

### 3.4/ Neu initialisieren

Die Neuinitialisierung ermöglicht die Wiederherstellung des LabPad® Evolution-Status, der vor der ersten Verwendung und Initialisierung vorlag.

### 

Durch eine Neuinitialisierung des LabPad<sup>®</sup> Evolution werden alle im Speicher gespeicherten Ergebnisse endgültig gelöscht und die Standardeinstellungen wiederhergestellt.

Vor Beginn der Neuinitialisierung muss der Akkuladestand überprüft werden: Ist die Anzeige rot [\_\_\_\_\_], muss das Messgerät mit dem mitgelieferten Ladegerät an eine geeignete Netzversorgung angeschlossen werden.

Drücken Sie zum Starten der Neuinitialisierung die beiden dreieckigen Tasten gleichzeitig mindestens 5 Sekunden lang.

Ein erster Bestätigungsbildschirm wird angezeigt.

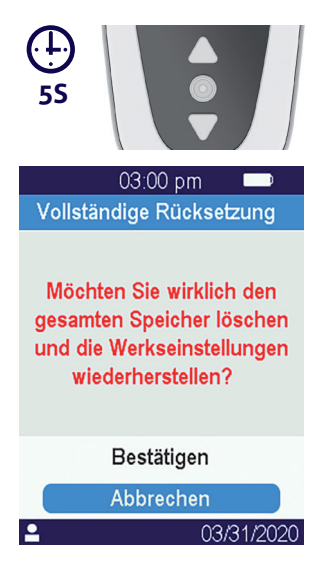

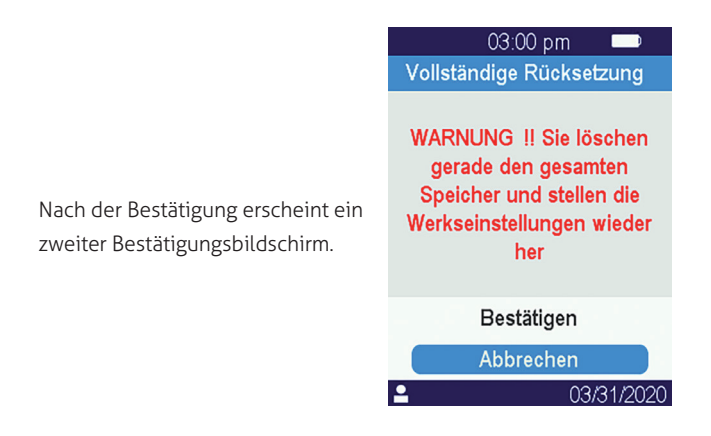

Nach Beginn des Vorgangs sind die verschiedenen Schritte der Neuinitialisierung identisch mit denen der ersten Verwendung und der Initialisierung (siehe Abschnitt 3.1 "Erste Verwendung und Initialisierung").

## **4/ EINSTELLUNGEN** 27

### 4.1/ Einstellungsmenü

Drücken Sie die Bestätigungstaste 2 Sekunden lang, um das Einstellungsmenü zu öffnen:

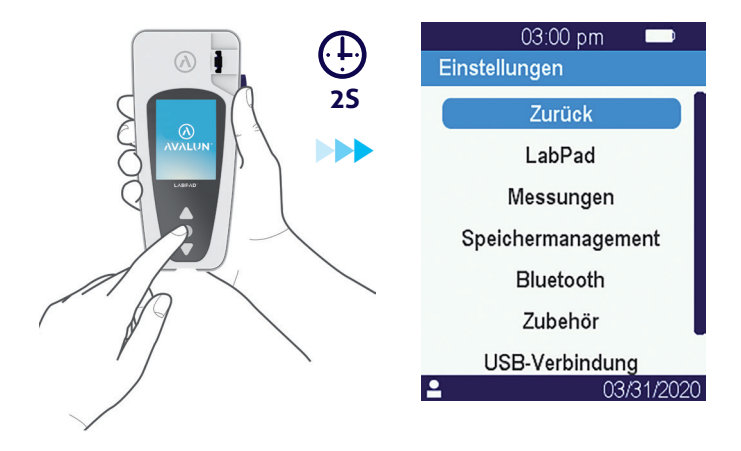

Verwenden Sie die dreieckigen Navigationstasten zur Auswahl der gewünschten Programmoption.

### 4.2/ Anpassbare Parameter und Funktionalitäten im Einstellungsmenü

Anpassbare Parameter und Funktionalitäten des Einstellungsmenüs sind über die folgenden Untermenüs zugänglich:

### LabPad:

- Sprache der Benutzeroberfläche
- Format von Datum und Uhrzeit
- Aktuelles Datum / aktuelle Uhrzeit
- Display-Helligkeit
- Dauer vor automatischem Abschalten

### Messungen:

- Durchführen einer Autotestsequenz, um sicherzustellen, dass das elektronische und das optische System intakt und betriebsbereit sind.
- Durchführen von flüssigen Qualitätskontrollen (siehe Abschnitt 8 "Qualitätskontrolle")
- Spezifische Konfigurationen für SmartChip-Tests

Speicherverwaltung: Verwaltung der gespeicherten Ergebnisse

**Bluetooth:** Workflow-Integration durch Bluetooth

(siehe Abschnitt 5 "Workflow-Integration")

**Zubehör:** Einrichtung einer Direktverbindung zu einem Bluetooth Barcode-Lesegerät oder Drucker

**USB-Verbindung:** Dieser Status ermöglicht einen Online-Support, wenn das Gerät mit dem mitgelieferten USB-Kabel an einen PC angeschlossen ist (siehe Abschnitt 11 "Software-Aktualisierungen und Online-Support").

### 4.3/ Konfiguration eines kompatiblen SmartChip

Bei Auswahl des Untermenüs "Messungen" in "Einstellungen" wird die Liste der kompatiblen SmartChip-Tests auf dem Bildschirm angezeigt.

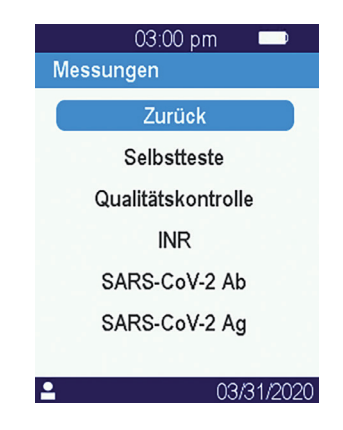

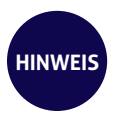

Erscheint ein kompatibler SmartChip nicht in der Liste, muss eine Software-Aktualisierung durchgeführt werden (vsiehe Abschnitt 11 "Software-Aktualisierung und Online-Support").

Wählen Sie den für die Konfiguration erforderlichen SmartChip aus.

Die Konfiguration eines SmartChip-Tests kann insbesondere die Auswahl der Maßeinheit oder des Messverfahrens umfassen, wie in den nachfolgenden Beispielen jeweils für INR und SARS-CoV-2 Ag gezeigt:

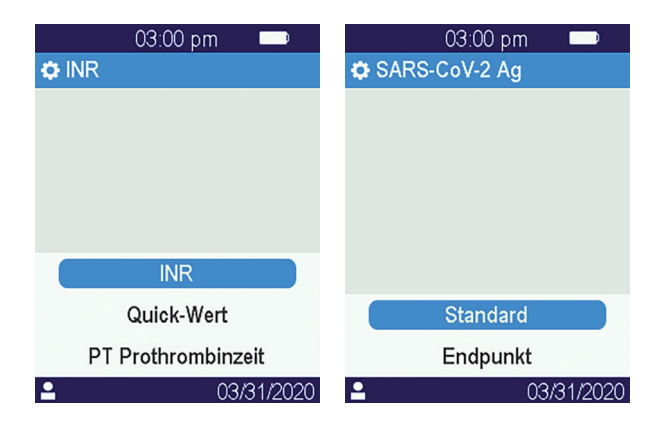

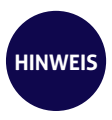

Der Name des soeben konfigurierten Tests, dem das folgende Piktogramm vorangestellt ist, wird in der oberen Leiste angezeigt: 💭 . Weitere Informationen finden Sie in der Bedienungsanleitung des entsprechenden Smart-Chips.

### 4.4/ Zusatz bezüglich Speicherverwaltung

Die Speicherverwaltung hat die Standardeinstellung "Automatisch", d.h. wenn der Speicher voll ist, wird das älteste Ergebnis automatisch gelöscht, um ein neues speichern zu können.

Verwenden Sie den Cursor, um "Automatisch" abzuwählen und den Speicher manuell zu verwalten.

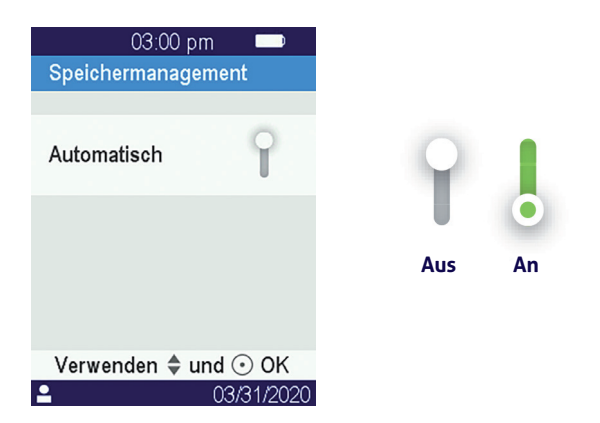

Bei Deaktivierung der automatischen Speicherverwaltung erscheint als neue Option im Untermenü <<Messungen>> der Menüpunkt <<Ergebnisse löschen>>. Diese Option macht es möglich, ältere Ergebnisse – beginnend mit dem ältesten – mit Hilfe der Navigationstasten zu löschen. Die Löschung der Ergebnisse ist endgültig.

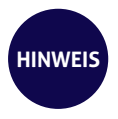

Wenn die automatische Speicherverwaltung deaktiviert und der Speicher voll ist, ist die Durchführung eines neuen Tests nicht möglich (*siehe Abschnitt 9* "Fehlermeldungen").

### 4.5/ Zubehör

Zwei optionale Bluetooth-Zubehörteile können mit LabPad<sup>®</sup> Evolution gekoppelt werden, um eine Anpassung an bestimmte Vorgänge zu ermöglichen:

- Ein Barcodelesegerät zur Patientenidentifikation
- Ein Thermodrucker für das Drucken der Ergebnisse

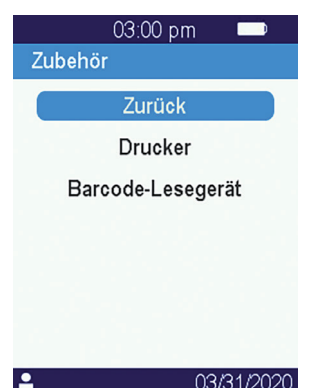

Wählen Sie das Zubehör aus, das mit dem Lesegerät gekoppelt werden soll, und befolgen Sie zur Kopplung die Anweisungen in der jeweiligen Bedienungsanleitung.

### 5/ WORKFLOW-INTEGRATION 34
### 5.1/ Workflow-Integration

LabPad<sup>®</sup> Evolution wurde für die Integration mit IT-Systemen entwickelt, um Prozesse für die Zertifizierung/Identifizierung von Bedienern, die Identifizierung von Patienten, die Qualitätskontrolle und die Validierung/ Meldung von Ergebnissen zentral verwalten zu können.

Diese Integration kann über USB oder Bluetooth erfolgen.

Bei der ersten Verbindung mit einem Informationssystem übernimmt LabPad<sup>®</sup> Evolution automatisch die Konfiguration dieses Informationssystems. Beim anschließenden Einschalten des Messgerätes kann diese Konfigurationsübernahme durch die Anzeige des Hinweises "Operated by" angezeigt werden, gefolgt von einem spezifischen Logo, das aus dem Informationssystem heruntergeladen wurde.

Beispiel eines LabPad® Evolution, das vom imaginären Labor "Buenavista Lab" konfiguriert wurde:

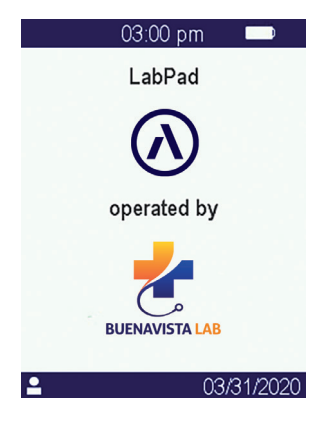

Neben der Anzeige eines bestimmten Logos beim Einschalten können die folgenden Parameter durch das Informationssystem konfiguriert werden: • Möglichkeit, einen Test ohne vorherige Identifizierung eines Patienten durchzuführen.

• Aufzeichnung mit dem Ergebnis aller erhaltenen Patienteninformationen oder nur der Patientenkennung (in diesem letzten Fall werden Patienteninformationen wie Name, Vorname, Geburtsdatum und Geschlecht nur angezeigt, wenn der Test zur Identitätsüberwachung durchgeführt wird).

• Aufzeichnung mit dem Ergebnis aller erhaltenen Bedienernamen oder nur ihres ID (in diesem letzten Fall wird der Bedienername nur bei der Durchführung des Tests angezeigt).

• Begrenzte Nutzung für eine bestimmte Dauer oder eine bestimmte Anzahl von Testdurchführungen bis zur nächsten Qualitätskontrolle.

• Sperrung des Messgeräts bei fehlender oder abgelaufener Qualitätskontrolle.

### 

Die beim Anschluss an ein Informationssystem übernommene Konfiguration ist irreversibel, es sei denn, Sie führen eine Neuinitialisierung durch (*siehe Abschnitt 3.4 "Neuinitialisierung*").

### 5.2/ USB-Anschluss

Eine USB-Verbindung wird in der Regel verwendet, um eine Verbindung zu einem Dienst herzustellen, der auf einem PC im Hintergrund läuft. Erkundigen Sie sich beim Administrator Ihres IT-Systems, ob dieser Dienst korrekt installiert und gestartet ist, bevor Sie das USB-Kabel anschließen.

Die Verbindung zu dem im Hintergrund laufenden Dienst erfolgt automatisch. Nach dem Anschluss und der Konfiguration mit Parametern, die aus dem IT-System übernommen wurden, wird die USB-Verbindung auf der linken Seite der Statusleiste von LabPad<sup>®</sup> Evolution angezeigt:

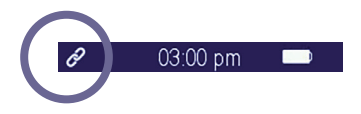

### 5.3/ Bluetooth-Verbindung

Eine Bluetooth-Verbindung wird in der Regel verwendet, um eine Verbindung zu einem Dienst herzustellen, der auf einem Smartphone oder Tablet im Hintergrund läuft. Erkundigen Sie sich zuvor beim Administrator Ihres IT-Systems, ob dieser Dienst auf dem jeweiligen Gerät korrekt installiert und gestartet ist. Gehen Sie dann wie folgt vor, um Ihr Lesegerät über Bluetooth zu verbinden:

1. Wählen Sie "Bluetooth" aus dem Einstellungsmenü (siehe Abschnitt 4 "Einstellungen").

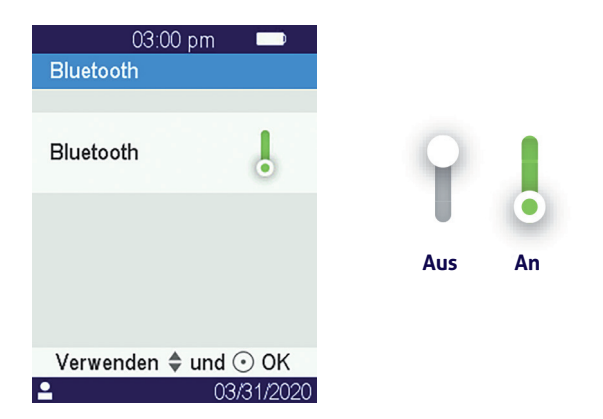

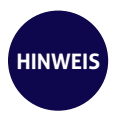

Der aktivierte oder deaktivierte Bluetooth-Status bleibt beim Aus- und Einschalten des Messgerätes unverändert.

### **2.** Aktivierung von Bluetooth mit dem Cursor

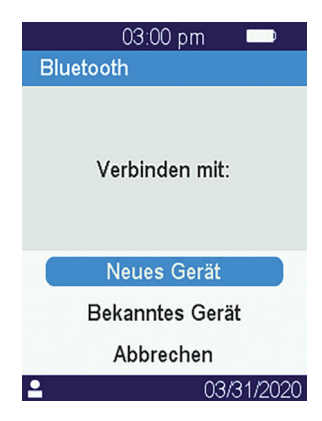

 Wählen Sie "Neues Gerät". Beim Anschließen eines neuen Gerätes wird auf dem Bildschirm ein 6-stelliger PIN-Code mit dem Vermerk "Warten auf Verbindung" angezeigt. Beispiel:

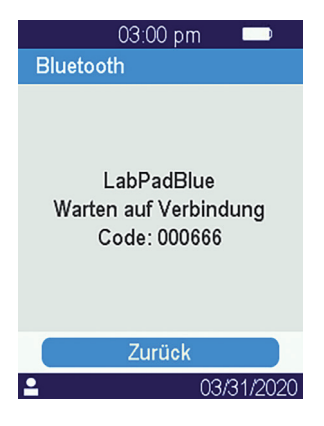

Dies bedeutet, dass LabPad<sup>®</sup> Evolution für die Kopplung mit dem Bluetooth-Gerät bereit ist.

**4.** Lesen Sie im Benutzerhandbuch des Bluetooth-Gerätes oder des Verbindungsdienstes nach, wie das zu koppelnde LabPad<sup>®</sup> Evolution ausgewählt und der 6-stelligen PIN-Code eingegeben wird, wenn Sie dazu aufgefordert werden.

Nach der Kopplung und der Konfiguration mit Parametern, die aus dem IT-System übernommen wurden, wird die Bluetooth-Verbindung auf der linken Seite der Statusleiste von LabPad<sup>®</sup> Evolution angezeigt:

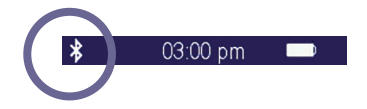

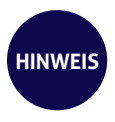

Nach der Kopplung sollten sich das Bluetooth-Gerät und das LabPad<sup>®</sup> Evolution wieder automatisch verbinden, wenn sie sich in Bluetooth-Reichweite befinden.

# **6/ SMARTCHIP SCHNELLTEST-**ANWENDUNG 41

### 6.1/ Mit der Benutzung des Gerätes beginnen

Zur Durchführung eines SmartChip-Tests stellen Sie das LabPad<sup>®</sup> Evolution auf eine stabile, ebene Oberfläche, die keinen Vibrationen ausgesetzt ist und halten Sie das für eine Messung benötigte Material bereit:

• Einen SmartChip-Schnelltest im Schutzbeutel (verwenden Sie nur einen mit LabPad<sup>®</sup> Evolution-kompatiblen Schnelltest, der sein Verfallsdatum nicht erreicht hat).

• Probenentnahme-Instrumente wie in der SmartChip-Gebrauchsanweisung angegeben.

• Im Falle einer Kapillarblutentnahme sollten zugelassene professionelle Einweglanzetten verwendet werden (normalerweise wird die Verwendung von 21G-Lanzetten empfohlen). Halten Sie ebenfalls Mull oder ein Papiertuch und einen Pflaster bereit.

• Einweghandschuhe und sonstige empfohlene persönliche Schutzausrüstung.

### 6.2/ Patientenidentifizierung

Wird LabPad<sup>®</sup> Evolution mit einem Barcodelesegerät-Zubehörteil gekoppelt (*siehe Abschnitt 4.5 «Zubehör»*) oder in einen Workflow integriert (*siehe Abschnitt 5 "Workflow-Integration*"), ist vor der Durchführung eines Tests eine Patientenidentifizierung erforderlich. Andernfalls erscheint beim Einsetzen des SmartChips die folgende Fehlermeldung:

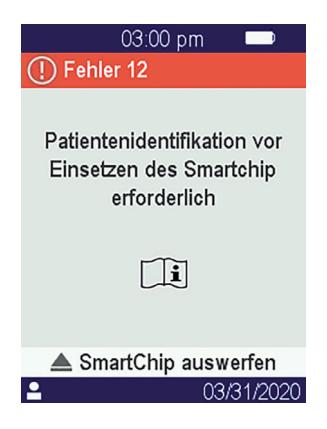

### Vor der Patientenidentifikation:

• Stellen Sie sicher, dass das LabPad<sup>®</sup> Evolution eingeschaltet ist und den Startbildschirm anzeigt.

• Überprüfen Sie je nach Verbindungstyp, ob das entsprechende Symbol links in der oberen Leiste angezeigt wird:

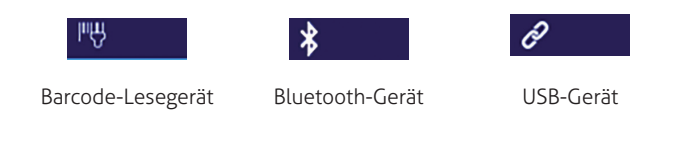

Verwendung des Bluetooth Barcode-Lesegeräts zur Patientenidentifizierung:

• Nach dem Lesen des Strichcodes erscheint im Bildschirm die Aufforderung zum Einsetzen des SmartChips:

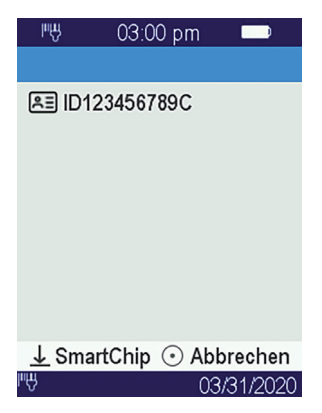

• Vergewissern Sie sich, dass die Patienten-ID oben auf dem Display angezeigt wird.

• LabPad® Evolution ist bereit für das Einsetzen des SmartChips.

### Identifizierung des Patienten über ein mit Bluetooth oder USB verbundenes Gerät:

• Beziehen Sie sich auf die vom Administrator Ihres IT-Systems bereitgestellte Dokumentation für die Durchführung der Patientenidentifikation vom angeschlossenen Gerät aus (Dateneingabe, Lesen von Strich- oder QR-Codes, Auswahl aus einer Liste usw.) und um die Art des durchzuführenden biologischen Tests anzugeben. Zum Abschluss erscheint im Bildschirm die Aufforderung zum Einsetzen eines SmartChip.

Beispiele:

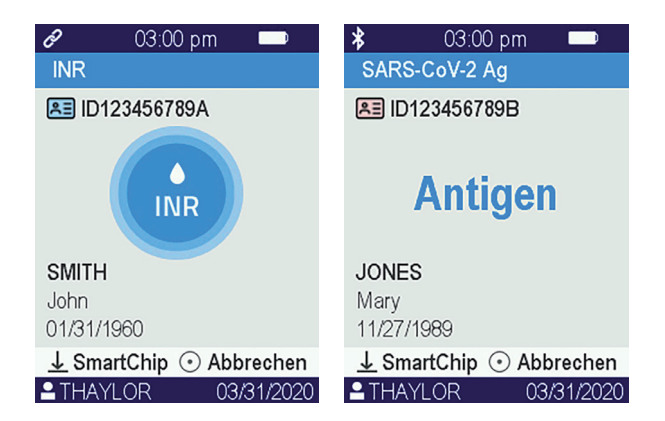

• Stellen Sie sicher, dass alle auf dem Bildschirm angezeigten Informationen stimmen:

. Art des durchzuführenden biologischen Tests

. Patienteninformationen (ID und ggf. Name, Vorname, Geburtsdatum und Geschlecht)

. Name des Bedieners auf der linken Seite der Infoleiste am unteren Bildschirmrand

• LabPad<sup>®</sup> Evolution ist bereit für das Einsetzen des vorgesehenen Smart-Chips Durchführen eines Tests ohne vorherige Identifizierung eines Patienten: Um die Verwendung des Lesegeräts unter allen Umständen – insbesondere in Notfällen – zu ermöglichen, kann das Lesegerät so konfiguriert werden, dass ein Test ohne Identifizierung des Patienten durchgeführt werden kann. In diesem Fall wird die Option "Neuer Test" verfügbar, wenn die mittlere Taste mindestens 2 Sekunden lang gedrückt wird:

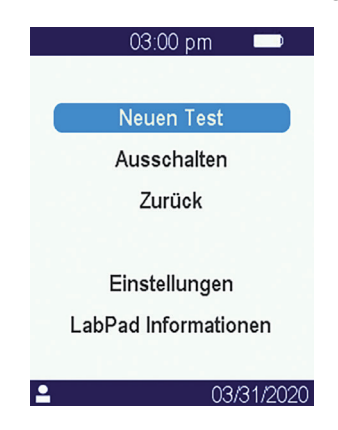

### 

Die Durchführung eines Tests ohne Identifizierung des Patienten ist nicht in allen Fällen erlaubt. Diese Option kann durch das angeschlossene IT-System deaktiviert worden sein *(siehe Abschnitt 5 "Workflow-Integration")*. Wenden Sie sich im Zweifelsfall an Ihren Administrator. Beachten Sie, dass ein späterer Abgleich des Testergebnisses mit den Patienteninformationen nicht möglich ist.

### 6.3/ Tsmart<sup>®</sup> Probenahme und Auswertung

Öffnen Sie den Beutel und nehmen Sie den Tsmart® heraus, um ihn in den Einführschlitz des LabPad® Evolution einzusetzen.

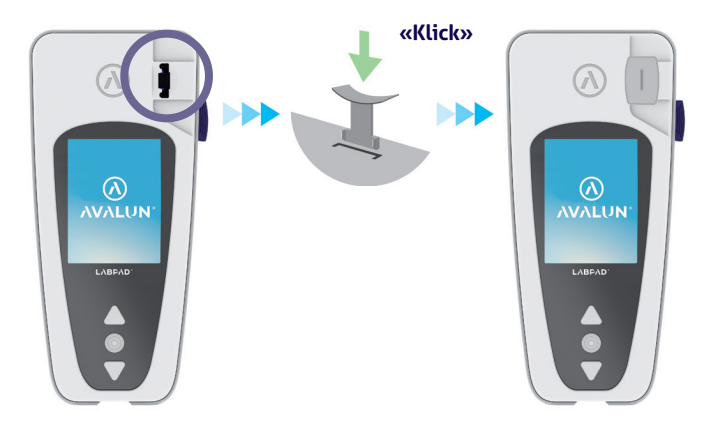

Nach dem Einsetzen des Tsmart<sup>®</sup> führt das Messgerät die erforderlichen internen Qualitätskontrollen durch und bereitet die Durchführung des Tests vor, was z.B. ein Vorwärmen umfassen kann. Die Qualitätskontrolle des Tsmart<sup>®</sup> wird automatisch durchgeführt. Tritt während dieser Initialisierungsphase ein Fehler auf, wird die entsprechende Fehlermeldung auf dem Bildschirm angezeigt und der Tsmart<sup>®</sup> muss ausgeworfen werden *(siehe Abschnitt 9 "Fehlermeldungen")*: Sie müssen den Vorgang wiederholen und bei Bedarf einen anderen Tsmart<sup>®</sup> verwenden. Wenn das Messgerät bereit ist den Test durchzuführen, haben Sie 2 Minuten Zeit, die Kapillarblutentnahme durchzuführen und das Blut auf der gewölbten Platte des Tsmart<sup>®</sup> aufzubringen.

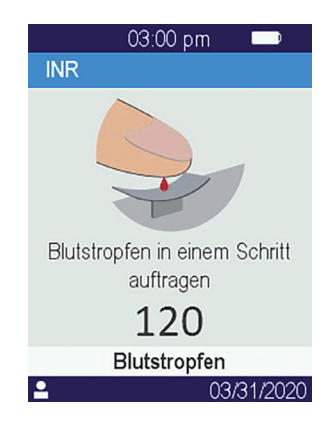

Stechen Sie seitlich in eine Fingerspitze des Patienten. Zur Füllung des zentralen Mikrokanals ist ein Mindestvolumen von 3 µL Blut erforderlich. Üben Sie keinen starken Druck auf den Finger aus, da dies zu falschen Ergebnissen führen kann.

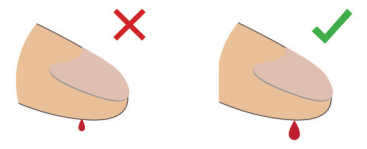

Der zentrale Mikrokanal des Tsmart<sup>®</sup> ist so konzipiert, dass er das Blut ansaugt, sobald der Tropfen die Mitte der Platte berührt. Nähern Sie den Finger vorsichtig an die Platte an, um den Blutstropfen aufzubringen.

Für ein korrektes Füllen darf der Finger nicht auf die Platte gedrückt werden.

Das Füllen muss in einem Arbeitsgang erfolgen.

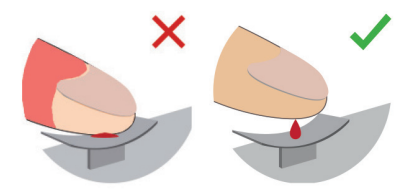

### 

Den Finger nicht stark drücken. Tragen Sie den Blutstropfen in einem Zug auf. Das Drücken des Fingers oder Aufbringen des Blutstropfens in mehr als einem Durchgang kann zu falschen Ergebnissen führen. Es wird die Verwendung von Mikropipetten empfohlen, um die Entnahme und das Aufbringen des Blutes zu trennen. Halten Sie den Finger über das Plättchen bis die Displayanzeige wechselt und ein Piepton erklingt. Am Display wird angezeigt, dass die Messung im Gang ist.

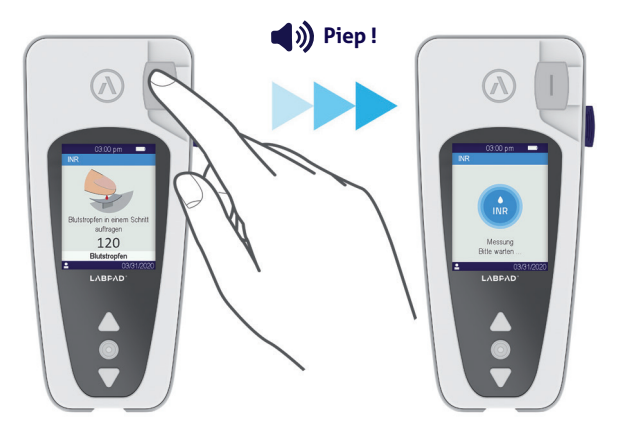

Wischen Sie bei Bedarf überschüssiges Blut vom Finger ab, und bringen Sie das Pflaster an.

### 6.4/ Ksmart<sup>®</sup> Probenahme und Auswertung

### 6.4.1/ Grundprinzip

Das Testprinzip von Ksmart® basiert auf der Migration einer biologischen Probe in einem zur Erfassung des Targets (Protein, Enzym, Virus, ...) funktionalisierten Zellulosestreifen. Die Probe muss vor dem Einsetzen von Ksmart® im Probenbereich des Ksmart® aufgetragen werden. Entnahme und Aufbringen der Probe:

 Öffnen Sie den Beutel, nehmen Sie den Ksmart<sup>®</sup> heraus und legen Sie ihn flach auf einen Tisch.

2. Beachten Sie die Ksmart<sup>®</sup>-Anweisungen zur Entnahme der zu testenden Probe.

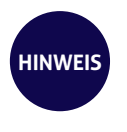

Jeder Ksmart<sup>®</sup> ist für eine bestimmte Art von biologischer Probe (Kapillarblut, Nasen-Rachenraum, usw.) bestimmt, die nur mit den mitgelieferten Materialien entnommen werden darf.

3. Nachdem die biologische Probe entnommen und bei Bedarf mit dem Verdünnungsmittel behandelt wurde, muss sie vor dem Einsetzen des Ksmart® im Probenbereich des Ksmart® aufgebracht werden

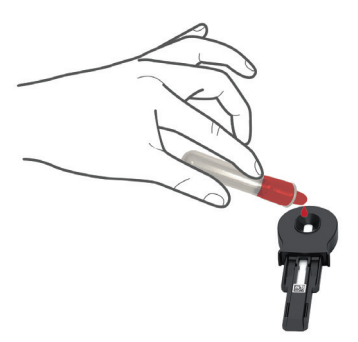

### 6.4.2/ Auswertung

Je nach der in den Einstellungen vorgenommenen Ksmart®-Testkonfiguration *(siehe Abschnitt 4.3 "Konfiguration eines kompatiblen Smart-Chips")*, muss der Ksmart® entweder 2 Minuten nach dem Aufbringen der Probe ("Standard"-Auslesen in Standardeinstellung) oder nach einer bestimmten Zeit eingesetzt werden, die je nach gewähltem Test zwischen 10 und 30 Minuten beträgt, was der Zeitdauer entspricht, die erforderlich ist, um den Test nach Abschluss auszulesen ("Endpoint"-Auslesen):

• Wird der Test im "Standard"-Modus ausgelesen, verwaltet das Lesegerät automatisch die Testdauer.

• Wird der Test im "Endpoint"-Modus ausgelesen, liegt es in der Verantwortung des Bedieners, den Ksmart<sup>®</sup> innerhalb der angegebenen Zeit nach dem Aufbringen der Probe in das Messgerät einzusetzen. Ein verfrühtes oder verspätetes Einsetzen kann zu falschen Ergebnissen führen.

### 6.5/ Ergebnisanzeige und Auswerfen des SmartChips

Nach Abschluss eines biologischen Tests zeigt das LabPad® Evolution das Ergebnis im Vollbildmodus an und piept, bis der SmartChip durch den Bediener ausgeworfen wird. Nach dem Auswerfen des SmartChips hört das Lesegerät auf zu piepen und die Anzeige kehrt zur umgekehrten chronologischen Liste der gespeicherten Ergebnisse zurück, wo das zuletzt erhaltene Ergebnis am Anfang der Liste steht *(siehe Abschnitt 7.1 "Ergebnisliste durchsuchen")*.

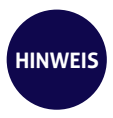

Tritt während des Tests ein Fehler auf, erscheint ein roter Balken mit einer Fehlernummer. Werfen Sie in diesem Fall den SmartChip aus und schlagen *Sie in Abschnitt 9* "*Fehlermeldungen*" die wahrscheinlichen Ursachen und möglichen Lösungen nach.

# 7/ ABRUFEN VON **GESPEICHERTEN ERGEBNISSEN** 53

Alle Ergebnisse werden automatisch im Gerätespeicher aufgezeichnet. Dieser kann bis zu 1.000 Messungen speichern.

### 7.1/ Ergebnisliste durchsuchen

Verwenden Sie die dreieckigen Navigationstasten, um die Ergebnisliste zu durchsuchen.

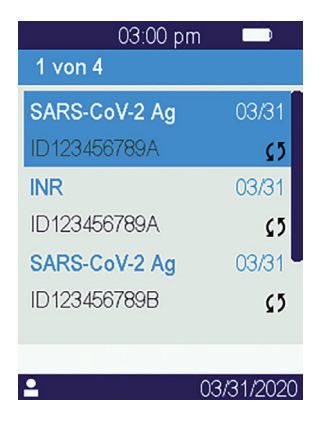

Um sich schnell innerhalb der Ergebnisliste fortzubewegen, drücken Sie eine der beiden Dreiecktasten, und halten Sie sie gedrückt, bis das gewünschte Ergebnis angezeigt wird.

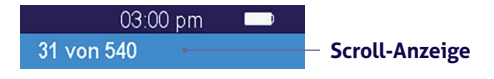

### 7.2/ Ein anzuzeigendes Ergebnis auswählen

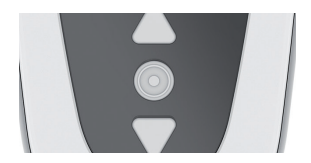

Drücken Sie die mittlere Taste, um alle verfügbaren Informationen des ausgewählten Ergebnisses anzuzeigen.

Ist mindestens eine der Angaben zu Name, Vorname, Geburtsdatum oder Geschlecht des Patienten bekannt, erscheinen diese Informationen im Bildschirm.

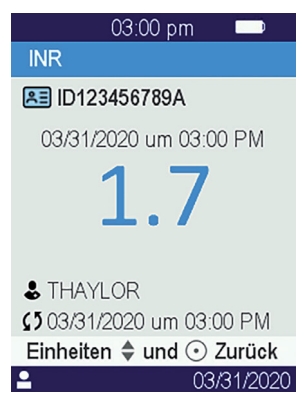

Drücken Sie erneut die mittlere Taste, um das Ergebnis anzuzeigen, das je nach Test auf mehrere Bildschirme verteilt sein kann. Sind mehrere Einheiten verfügbar, wählen Sie die gewünschte Einheit mit den dreieckigen Navigationstasten

### Beispiele:

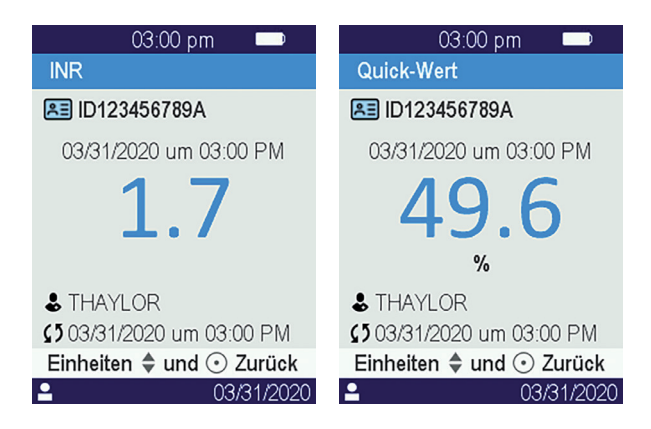

# 8/ QUALITÄTS-KONTROLLE 57

### 8.1/ Verwendung einer flüssigen Qualitätskontrolle (LQC, Liquid Quality Control)

Um sicherzustellen, dass das Gerät ordnungsgemäß funktioniert, ermöglicht das LabPad<sup>®</sup> Evolution die Durchführung eines Qualitätskontrolltests unter Verwendung von flüssigen Qualitätskontrollen (LQC). Jede LQC ist spezifisch für einen SmartChip und kann nicht mit einem anderen SmartChip verwendet werden (siehe LQC-Gebrauchsanweisung).

### 8.2/ Einen Qualitätskontrolltest starten

Wählen Sie <<Einstellungen>>, dann <<Messungen>>, dann <<Qualitätskontrolle>> und dann <<Weiter>>. Sobald das LabPad® Evolution bereit ist für den Start einer Qualitätskontrolle, erscheint der folgende Bildschirm:

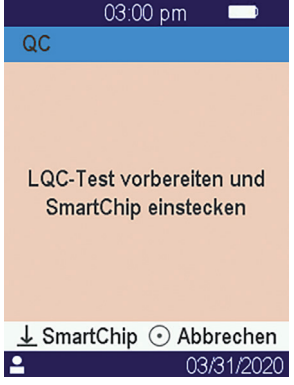

Beziehen Sie sich auf die LQC-Gebrauchsanweisung, um die Probe vor dem Einsetzen des SmartChips entsprechend der durchzuführenden Qualitätskontrolle vorzubereiten. Wenn die Probe bereit ist, gehen Sie vor, als würde es sich um einen Routinetest handeln.

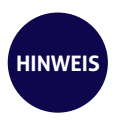

Da die Durchführung einer Qualitätskontrolle mit der eines Routinetests identisch ist, bleibt der Bildschirmhintergrund der Benutzeroberfläche für die Dauer der Durchführung der Qualitätskontrolle zum Zweck der Unterscheidung rosa.

### 8.3/ Einen Qualitätskontrolltest durchführen: Beispiel INR

Nach dem Einsetzen eines Tsmart<sup>®</sup> INR erscheint der Bildschirm "Anwärmen" vor rosafarbenem Hintergrund, der Hinweis "QC" (für "Quality Control") erscheint direkt neben dem Namen der Messung in der Titelleiste:

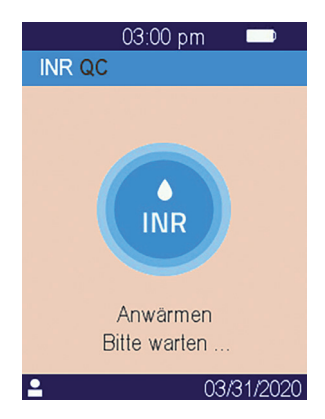

Nach der Erwärmung wird der Bediener aufgefordert, einige Tropfen LQC auf die gekrümmte Platte des Tsmart<sup>®</sup> zu geben, um den Qualitätskontrolltest durchzuführen:

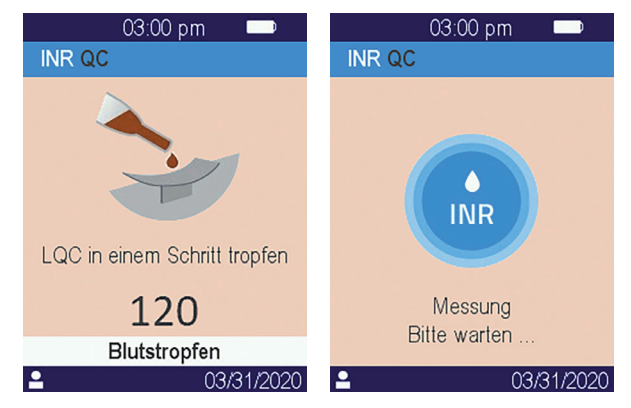

Bei Eintreten der Koagulation wird das Ergebnis im Vollbildmodus angezeigt und das Lesegerät piepst, bis der Tsmart® ausgeworfen wird.

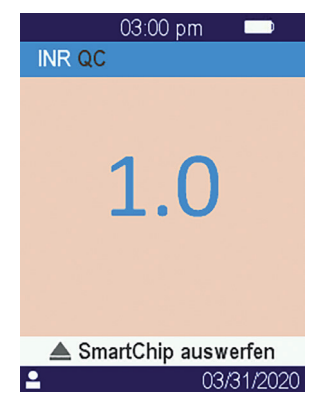

### 8.4/ Speichern der Ergebnisse einer Qualitätskontrolle

Die Ergebnisse der Qualitätskontrolle werden von LabPad® Evolution auf die gleiche Weise wie routinemäßige Ergebnisse gespeichert. Dementsprechend ermöglicht in der Ergebnisliste nur der "QC"-Hinweis neben den Messbeschreibungen die Unterscheidung einer Qualitätskontrolle von einem Routinetest.

| 03:00 pr      | n 🗩        |
|---------------|------------|
| 1 von 5       |            |
| INR QC        | 03/31      |
|               | <b>W</b>   |
| SARS-CoV-2 Ag | 03/31      |
| ID123456789A  | <b>5</b> 2 |
| INR           | 03/31      |
| ID123456789A  | ζ5         |
|               |            |
| <b>•</b>      | 03/31/2020 |

## 9/ FEHLERMELDUNGEN

Tritt ein Fehler auf, erscheint eine Fehlermeldung wie z.B. "Error XX" vor rotem Hintergrund auf dem Display des Messgerätes, wobei XX die Fehlernummer bezeichnet. Die folgende Tabelle listet die wahrscheinlichen Ursachen und möglichen Lösungen auf.

### 

### Meldungen während der Testvorbereitung

| N°              | FEHLERMEL-<br>DUNG                      | WAHRSCHEIN-<br>LICHE URSACHE                                                                                                    | MÖGLICHE<br>LÖSUNG                                                                                                    | ZUSATZINFORMA-<br>TIONEN                                                                                                    |
|-----------------|-----------------------------------------|----------------------------------------------------------------------------------------------------|----------------------------------------------------------------------------------------------------|----------------------------------------------------------------------------------------------------|
| 01              | Akkuladung<br>gering                    | Die Akkuladung<br>reicht nicht aus,<br>um einen Test<br>durchzuführen.                                                                                         | Werfen Sie den SmartChip<br>aus und schließen Sie das<br>Gerät mit dem Netzteil<br>umgehend an eine<br>Stromversorgung an.                                                                                                    | Derselbe SmartChip kann<br>innerhalb von 1 Minute<br>wieder eingesetzt werden.<br>Bei einer größeren<br>Verzögerung wird die<br>Verwendung eines<br>anderen SmartChips<br>empfohlen. |
| 02              | Speicher voll                           | Für die<br>Speicherung<br>eines weiteren<br>Ergebnisses<br>ist nicht genug<br>Speicherplatz<br>vorhanden.                                                      | SmartChip auswerfen.<br>Löschen Sie mindestens<br>ein Ergebnis aus dem<br>Speicher oder stellen<br>Sie die Speicherverwal-<br>tung auf "automatisch"<br>(siehe Abschnitt 4.4<br>"Speicherverwaltung").                                            | Derselbe SmartChip kann<br>innerhalb von 1 Minute<br>wieder eingesetzt werden.<br>Bei einer größeren<br>Verzögerung wird die<br>Verwendung eines<br>anderen SmartChips<br>empfohlen. |
| 03<br>und<br>04 | Ungeeignete<br>Umgebungs-<br>temperatur | Die Umge-<br>bungstempe-<br>ratur ist für das<br>Durchführen des<br>Tests entweder<br>zu hoch (über<br>32 °C/90 °F) oder<br>zu niedrig (unter<br>15 °C/59 °F). | Werfen Sie den SmartChip<br>aus und stellen Sie das<br>Gerät für mindestens 30<br>Minuten an einen Ort, an<br>dem die Umgebungstem-<br>peratur den Betriebsbe-<br>dingungen entspricht<br>(siehe Abschnitt 14 "Tech-<br>nische Spezifikationen"). | Wiederholen Sie den<br>Test mit einem anderen<br>SmartChip.                                                                                                    |
| 05              | Umgebung zu<br>dunkel                   | Das Licht ist zu<br>schwach für die<br>Durchführung<br>eines Tests.                                                                                            | SmartChip auswerfen.<br>Stellen Sie eine für die<br>Testdurchführung aus-<br>reichende Beleuchtung<br>Ihres Standortes sicher.                                                                                                    | Derselbe SmartChip kann<br>innerhalb von 1 Minute<br>wieder eingesetzt werden.<br>Bei einer größeren<br>Verzögerung wird die<br>Verwendung eines<br>anderen SmartChips<br>empfohlen. |

### Meldungen während der Testvorbereitung

| N° | FEHLERMEL-<br>DUNG                        | WAHRSCHEIN-<br>LICHE URSACHE                                                                                   | MÖGLICHE<br>LÖSUNG                                                                                                    | ZUSATZINFORMA-<br>TIONEN                                                                                                    |
|----|-------------------------------------------|----------------------------------------------------------------------------------------------------|----------------------------------------------------------------------------------------------------|----------------------------------------------------------------------------------------------------|
| 06 | Datenlese-<br>fehler                      | Der SmartChip<br>ist nicht richtig<br>eingesetzt oder<br>die Datamatrix<br>ist beschädigt/<br>fehlt.           | Werfen Sie den SmartChip<br>aus und stecken Sie ihn<br>erneut bis zum Anschlag<br>ein. Wenn der Fehler<br>erneut auftritt, verwenden<br>Sie einen anderen<br>SmartChip.                      |                                                                                                    |
| 07 | SmartChip<br>abgelaufen                   | Der SmartChip<br>ist abgelaufen.                                                                               | SmartChip auswerfen.<br>Stellen Sie sicher, dass das<br>Datum des Messgerätes<br>auf das aktuelle Datum<br>eingestellt ist und dass ein<br>nicht abgelaufener Smart-<br>Chip verwendet wird. | Derselbe SmartChip kann<br>innerhalb von 1 Minute<br>wieder eingesetzt werden.<br>Bei einer größeren Verzö-<br>gerung wird die Verwen-<br>dung eines anderen<br>SmartChips empfohlen. |
| 08 | SmartChip<br>defekt                       | Der SmartChip<br>war zu lange<br>außerhalb<br>seines Schutz-<br>beutels oder ist<br>bereits benutzt<br>worden. | Werfen Sie den SmartChip<br>aus und wiederholen<br>Sie den Test mit einem<br>anderen SmartChip.                                                                                              |                                                                                                    |
| 09 | SmartChip<br>nicht richtig<br>eingesteckt | Der SmartChip<br>ist nicht richtig<br>eingesetzt.                                                              | Werfen Sie den SmartChip<br>aus und stecken Sie ihn<br>erneut bis zum Anschlag<br>ein. Wenn ein Fehler<br>erneut auftritt, verwenden<br>Sie einen anderen<br>SmartChip.                      | Derselbe SmartChip kann<br>innerhalb von 1 Minute<br>wieder eingesetzt werden.<br>Bei einer größeren Verzö-<br>gerung wird die Verwen-<br>dung eines anderen<br>SmartChips empfohlen. |
| 10 | LabPad-<br>Fehler beim<br>Selbsttest      | Bei den<br>Selbsttests<br>des Gerätes<br>ist ein Fehler<br>aufgetreten.                                        | Werfen Sie den SmartChip<br>aus, starten Sie das Gerät<br>neu (siehe Abschnitt 3.3<br>Ausschalten), und ver-<br>suchen Sie es erneut.                                                        | Sollte der Fehler erneut<br>auftreten, wenden Sie sich<br>an Ihren Händler.                                                                                                    |

### Meldungen während der Testvorbereitung

| N° | FEHLERMEL-<br>DUNG                                                                  | WAHRSCHEIN-<br>LICHE URSACHE                                                                                                    | MÖGLICHE<br>LÖSUNG                                                                                                    | ZUSATZINFORMA-<br>TIONEN                                                                                                    |
|----|-------------------------------------------------------------------------------------|----------------------------------------------------------------------------------------------------|----------------------------------------------------------------------------------------------------|----------------------------------------------------------------------------------------------------|
| 11 | Einsetzen des<br>SmartChip<br>nicht erlaubt                                         | Ein SmartChip<br>wurde eingesetzt,<br>während der<br>Status des Mess-<br>gerätes keine<br>Durchführung<br>eines neuen<br>Tests zuließ. | Werfen Sie den SmartChip<br>aus und folgen Sie den<br>Anweisungen für den Start<br>eines Tests, bevor Sie ihn<br>wieder einsetzen. | Derselbe SmartChip kann<br>innerhalb von 1 Minute<br>wieder eingesetzt werden.<br>Bei einer größeren Verzö-<br>gerung wird die Verwen-<br>dung eines anderen<br>SmartChips empfohlen. |
| 12 | Patienten-<br>identifi-<br>kation vor<br>Einsetzen des<br>Smartchip<br>erforderlich | Ein SmartChip<br>wurde vor der<br>Patienten-<br>identifikation<br>eingesetzt.                                                          | Werfen Sie den SmartChip<br>aus und fahren Sie mit der<br>Patientenidentifikation<br>fort, bevor Sie ihn wieder<br>einsetzen.      | Derselbe SmartChip kann<br>innerhalb von 1 Minute<br>wieder eingesetzt werden.<br>Bei einer größeren Verzö-<br>gerung wird die Verwen-<br>dung eines anderen<br>Smart/hins empfohlen  |

### Fehlermeldungen während der Messung

| N°  | FEHLERMEL-<br>DUNG                     | WAHRSCHEIN-<br>LICHE URSACHE                                                         | MÖGLICHE<br>LÖSUNG                                                                                                    | ZUSATZINFORMA-<br>TIONEN                                                                  |
|-----|----------------------------------------|--------------------------------------------------------------------------------------|----------------------------------------------------------------------------------------------------|-------------------------------------------------------------------------------------------|
| 100 | Blutauftrag<br>Zeitüber-<br>schreitung | Sie haben das<br>Blut nach Ablauf<br>der vorgesehe-<br>nen 2 Minuten<br>aufgebracht. | Wenn der Blutstropfen<br>die Tsmart <sup>®</sup> -Platte nicht<br>erreicht hat, kann der<br>gleiche Tsmart <sup>®</sup> sofort<br>wieder eingesetzt werden,<br>um einen erneuten<br>Versuch zu starten. | Wiederholen Sie den Test<br>nicht mehr als zweimal mit<br>demselben Tsmart <sup>®</sup> . |
| 101 | Fehler bei der<br>Analyse              | Während des<br>Tests ist ein<br>Fehler aufge-<br>treten.                             | Werfen Sie den SmartChip<br>aus und wiederholen<br>Sie den Test mit einem<br>anderen SmartChip.                                                                                                    | Tritt der Fehler erneut auf,<br>wenden Sie sich bitte an<br>Ihren Händler.                |
| 102 | Füllungs-<br>fehler                    | Der Tsmart®<br>wurde nicht<br>ordnungsgemäß<br>befüllt.                              | Werfen Sie die Mikroküvette aus und wiederholen<br>Sie den Test mit einem anderen Tsmart® und<br>folgen Sie streng den Anweisungen in Bezug auf<br>das Aufbringen des Blutstropfens.                    |                                                                                           |

### Fehlermeldungen während der Messung

| N°  | FEHLERMEL-<br>DUNG                                                               | WAHRSCHEIN-<br>LICHE URSACHE                                                                             | MÖGLICHE<br>LÖSUNG                                                                                                    | ZUSATZINFORMA-<br>TIONEN |
|-----|----------------------------------------------------------------------------------|----------------------------------------------------------------------------------------------------|----------------------------------------------------------------------------------------------------|--------------------------|
| 103 | Inadäquate<br>Koagulation                                                        |                                                                                                    | Werfen Sie den Tsmart <sup>®</sup><br>aus und wiederholen<br>Sie den Test mit einem<br>anderen Tsmart <sup>®</sup> INR und<br>folgen Sie streng den<br>Anweisungen in Bezug<br>auf das Aufbringen des<br>Blutstropfens.                                                                                                    |                          |
| 104 | SmartChip<br>gelöst oder<br>ausgeworfen                                          | Der SmartChip<br>wurde nicht<br>richtig<br>eingesetzt<br>oder wurde ver-<br>schoben oder<br>ausgeworfen. | Befindet sich der<br>SmartChip weiterhin im<br>Steckplatz, vergewissern<br>Sie sich, dass er vollständig<br>entsorgt wird, und<br>drücken Sie dann die<br>Bestätigungstaste.<br>Wiederholen Sie den<br>Test mit einem anderen<br>SmartChip und sorgen Sie<br>dafür, dass der SmartChip<br>bis zum Anschlag einge-<br>steckt und das Lesegerät<br>auf eine ebene und<br>vibrationsfreie Oberfläche<br>gestellt wird. |                          |
| 105 | Inadäquate<br>Koagulation                                                        |                                                                                                    | Werfen Sie die Mikrokü-<br>vette aus und wiederho-<br>len Sie den Test mit einem<br>anderen Tsmart <sup>®</sup> INR und<br>folgen Sie streng den<br>Anweisungen in Bezug<br>auf das Aufbringen des<br>Blutstropfens.                                                                                                    |                          |
|     | Vorsicht:<br>Es könnte<br>eine abnorm<br>hohe Koagu-<br>lationszeit<br>vorliegen |                                                                                                    |                                                                                                    |                          |

### Fehlermeldungen während der Messung

| N°  | FEHLERMEL-<br>DUNG                                                   | WAHRSCHEIN-<br>LICHE URSACHE                                                                                                   | MÖGLICHE<br>LÖSUNG                                                                                                    | ZUSATZINFORMA-<br>TIONEN                                                                                                |
|-----|----------------------------------------------------------------------|----------------------------------------------------------------------------------------------------|----------------------------------------------------------------------------------------------------|----------------------------------------------------------------------------------------------------|
| 106 | Endpunkt-<br>Auslesung:<br>Kontrollzeile<br>nicht<br>gefunden        | Ksmart®<br>leer oder<br>ungeeignetes<br>Probenmaterial<br>oder vorzeitiges<br>Einsetzen des<br>Ksmart® oder<br>Ksmart® defekt. | Werfen Sie den Ksmart <sup>®</sup><br>aus und wiederholen<br>Sie den Test mit einem<br>anderen Ksmart <sup>®</sup> .                  | Befolgen Sie strikt die<br>Anweisungen aus der<br>Ksmart-Anleitung in Bezug<br>auf Probenahme und<br>Endpoint-Auslesen. |
| 107 | Ksmart<br>verschmutzt                                                | Ungeeignete<br>Probenahme<br>oder defekter<br>Ksmart <sup>®.</sup>                                                             | Werfen Sie den Ksmart®<br>aus und wiederholen<br>Sie den Test mit einem<br>anderen Ksmart®.                                           |                                                                                                    |
| 108 | Ksmart<br>nicht lesbar                                               | Defekter<br>Ksmart <sup>®.</sup>                                                                                               | Werfen Sie den Ksmart®<br>aus und wiederholen<br>Sie den Test mit einem<br>anderen Ksmart®.                                           |                                                                                                    |
| 109 | Standard-<br>Auslesung:<br>Kontrollzeile<br>entwickelt<br>sich nicht | Ksmart®<br>leer oder<br>ungeeignetes<br>Probenmaterial<br>oder Ksmart®<br>defekt.                                              | Werfen Sie den Ksmart®<br>aus und wiederholen<br>Sie den Test mit einem<br>anderen Ksmart®.                                           | Befolgen Sie strikt die<br>Anweisungen aus der<br>Ksmart®-Anleitung in<br>Bezug auf Probenahme                          |
| 200 | Ungeeignete<br>SmartChip                                             | Es wurde ein<br>ungeeigneter<br>SmartChip<br>eingesetzt.                                                                       | Werfen Sie den SmartChip<br>aus und verwenden<br>Sie einen kompatiblen<br>SmartChip, um den Test<br>durchzuführen.                    |                                                                                                    |
| 210 | Interner<br>LabPad<br>Fehler                                         | Während des<br>Tests ist ein<br>Fehler aufge-<br>treten.                                                                       | Werfen Sie den SmartChip<br>aus, starten Sie das Gerät<br>neu (siehe Abschnitt 3.3<br>Ausschalten), und ver-<br>suchen Sie es erneut. | Sollte der Fehler erneut<br>auftreten, wenden Sie sich<br>an Ihren Händler.                                             |

# **10/ FEHLERBEHEBUNG**

### 

LabPad<sup>®</sup> Evolution darf nicht geöffnet werden. Wenden Sie sich im Zweifelsfall an Ihren Händler.

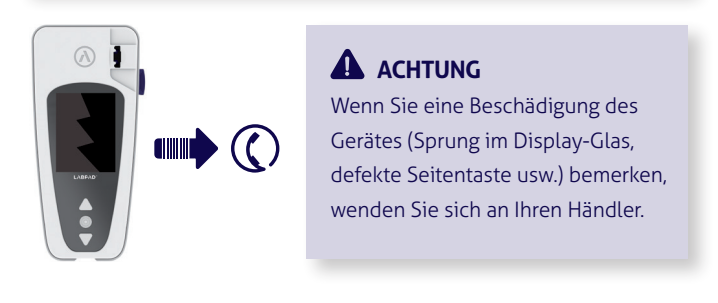

Wenn diese Meldung angezeigt wird: (!) "Error XX", wobei XX der Fehlernummer entspricht, beziehen *Sie sich auf Abschnitt 9 "Fehlermeldungen*".

| FESTGESTELLTES<br>PROBLEM                           | MÖGLICHE<br>LÖSUNG                                                                                                    |  |
|-----------------------------------------------------|----------------------------------------------------------------------------------------------------|--|
| LabPad <sup>®</sup> Evolution<br>funktioniert nicht | Schließen Sie das Akkulade-<br>gerät an und überprüfen Sie<br>das Batteriesymbol:<br>Ist es rot, lassen Sie den Akku<br>mindestens 4 Stunden lang<br>aufladen. |  |

| FESTGESTELLTES<br>PROBLEM         | MÖGLICHE<br>LÖSUNG                                                                                                    |                 |
|-----------------------------------|----------------------------------------------------------------------------------------------------|-----------------|
| Akku kann nicht<br>geladen werden | Wenden Sie sich an den<br>Händler. Öffnen Sie niemals<br>das Gerät; es befinden<br>sich keine Kleinbatterien<br>im Innern. | <b>¥ ••••</b> © |

Das LabPad® Evolution ist eingeschaltet, aber auf dem Bildschirm erscheinen bedeutungslose Zahlen und Buchstaben.

Halten Sie die Ein/Aus-Taste in der Mitte für mehr als 20 Sekunden gedrückt.

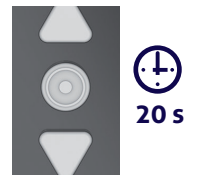

Anzeige auf dem Display des LabPad<sup>®</sup> Evolution ist eingefroren Halten Sie die Ein/Aus-Taste in der Mitte für mehr als 20 Sekunden gedrückt.

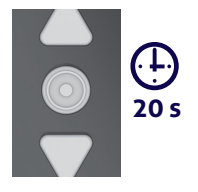

Tsmart<sup>®</sup> INR ist im Inneren des Geräts gebrochen Öffnen Sie das Gerät nicht. Wenden Sie sich an Ihren Händler.

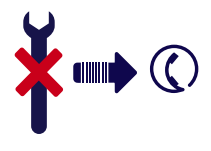
11/ SOFTWARE-**UPDATES UND ONLINE-SUPPORT**  Es werden regelmäßig Software-Updates für LabPad<sup>®</sup> Evolution bereitgestellt, insbesondere bei der Einführung neuer biologischer Tests. Solche Updates sowie bestimmte Support-Dienste können aus der Ferne durchgeführt werden, indem über das Internet eine Verbindung zu bestimmten Webdiensten hergestellt wird, die von Avalun zur Verfügung gestellt werden. Wenn ein Software-Update oder ein Support-Dienst erforderlich ist, stellt Ihr Händler den Link zum entsprechenden Webdienst zur Verfügung.

Gehen Sie dann wie folgt vor:

**1.** Verwenden Sie einen PC mit Microsoft Windows oder MacOS und Internetanschluss.

**2.** Öffnen Sie dem von Ihrem Händler bereitgestellten Link. Falls der Internet-Browser nicht automatisch gestartet wird, kopieren Sie den angegebenen Link in die Adressleiste des Browsers.

**3.** Bei Start des Dienstes erscheint ein Fenster mit Anweisungen. Befolgen Sie diese, um eine Verbindung mit LabPad<sup>®</sup> Evolution herzustellen:

 a. Schließen Sie das LabPad<sup>®</sup> Evolution über das mitgelieferte USB-Kabel an den PC an.

**b.** Wählen Sie auf dem LabPad<sup>®</sup> Evolution die Option "Synchronisierung" aus dem Menü "Einstellungen" (*siehe Abschnitt 4.1 "Menü Einstellungen*").

**4.** Folgen Sie nach Verbindungsherstellung zwischen dem Messgerät und dem Ferndienst den Anweisungen auf dem Navigationsbildschirm.

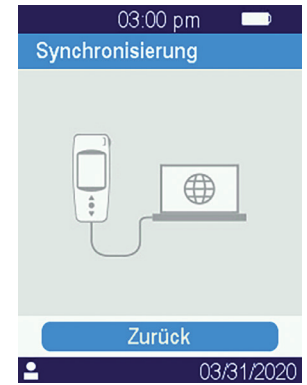

# 12/ REINIGUNG 73

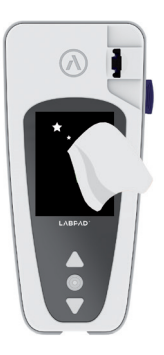

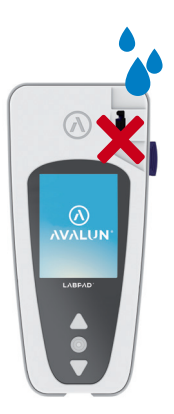

### 

Das LabPad<sup>®</sup> Evolution kann mit Seifenwasser oder Alkohol (Ethanol) mit einem fusselfreien Tuch gereinigt werden. Tragen Sie keine Flüssigkeit direkt auf das Gerät auf und verwenden Sie kein Spray. Die Verwendung einer anderen aggressiven Flüssigkeit wird nicht empfohlen.

### 

Achten Sie darauf, dass keine Flüssigkeit in den SmartChip-Einsteckbereich gelangt; verwenden Sie in diesem Fall das Gerät nicht und wenden Sie sich sofort an Ihren Händler. Achten Sie besonders darauf, keine Flüssigkeit in Sprayform zu verwenden.

### **13/ GARANTIE**

Das LabPad® Evolution unterliegt der Garantie Ihres Händlers. Im Falle eines Defekts (siehe Abschnitt 10 "Fehlerbehebung") während der Garantiezeit kann das Gerät repariert oder ausgetauscht werden. Bitte wenden Sie sich für weitere Informationen an Ihren Händler.

## **14/ TECHNISCHE SPEZIFIKATIONEN** 76

| Betriebsbedingungen                  | Stellen Sie das Gerät auf eine stabile,<br>flache und vibrationsfreie Oberfläche;<br>Umgebungstemperatur 15-32 °C (59-90 °F)<br>Relative Luftfeuchtigkeit <85 %. Das Gerät<br>nur in Innenräumen verwenden.             |  |  |  |
|--------------------------------------|----------------------------------------------------------------------------------------------------|--|--|--|
| Lagerungsbedingungen                 | Temperatur -20 bis +70 °C / -4 bis 158 °F                                                                                                    |  |  |  |
| Transportbedingungen                 | Temperatur -20 bis +70 °C / -4 bis 158 °F                                                                                                    |  |  |  |
| Speicher                             | Speicher für 1.000 Messungen                                                                                                    |  |  |  |
| Bluetooth<br>Schnittstellenanschluss | Low Energy 2.4 GHz Odb<br>Micro-USB-B                                                                                                    |  |  |  |
| Batterie                             | Lithium-Ionen-Polymer 3,7 V 2100 mAh<br>Entspricht der Norm IEC 62133                                                                                                    |  |  |  |
| Akku-Ladegerät                       | 100-240 V, 50-60 Hz, Eingang 0,2 A, Ausgang<br>1,0 A, 5 Vdc<br>Der Ladetemperaturbereich beträgt 5 bis<br>40 °C / 41 bis 104 °F.<br>Beständig gegen Schwankungen der Haupt-<br>versorgungsspannung von bis zu ±10 % der |  |  |  |
|                                      | wennspannung.                                                                                                    |  |  |  |

| Sound | Pieptonfrequenz-Werkseinstellung beträgt<br>4.000 Hz |  |  |  |
|-------|------------------------------------------------------|--|--|--|
| Ton   | L 17,2 cm B 7,4 cm H von 2,0 bis 4,6 cm              |  |  |  |

Nettogewicht 270 g

**15/ LISTE DER PIKTOGRAMME** 79

| \$      | Navigationstasten                            |
|---------|----------------------------------------------|
| $\odot$ | Validierungstaste                            |
|         | Akku voll aufgeladen                         |
|         | Akku zu ¾ geladen                            |
|         | Akku halb geladen                            |
|         | Akku ¼ geladen                               |
|         | Akku muss aufgeladen werden                  |
|         | Akku lädt                                    |
| *       | Bluetooth-Verbindungsanzeige                 |
| d       | USB-Verbindungsanzeige                       |
| ШĤ      | Verbindungsanzeige Barcode-Lesegerät         |
| Ð       | Drucker-Verbindungsanzeige                   |
| O I     | Messungseinstellung im Gange                 |
| Ť       | Lesegerät bereit für Einsetzen des SmartChip |

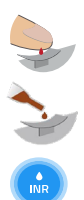

Blut auf die gebogene Tsmart®-Platte aufbringen

Einige Tropfen LQC auf die gebogene Tsmart®-Platte aufbringen

INR-Test im Gange

Ein Fehler ist aufgetreten

### Patienteninformation:

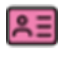

Rosa Hintergrund: weiblich

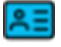

Blauer Hintergrund: männlich

| ø |  |  |
|---|--|--|

Bediener

- Datum der ersten Übermittlung
  - Ergebnis nie übertragen

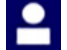

82

Aktuell angemeldeter Benutzer

## **16/LISTE DER SYMBOLE** 82

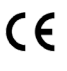

Produkt mit CE-Kennzeichnung

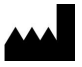

Hersteller

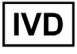

In-vitro-Diagnostikum (IVD)

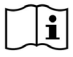

Gebrauchsanweisung beachten

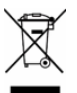

In einem Spezialbehälter für elektronische Abfälle entsorgen

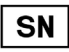

Seriennummer

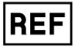

Artikelnummer

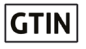

Global Trade Item Number (Globale Artikelnummer)

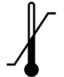

Temperaturbegrenzung

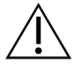

Achtung

Symbole des Akkuladegeräts:

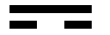

Gleichstrom

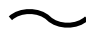

Wechselstrom

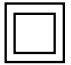

Gerät der Klasse II

### Symbol des Lasers im Inneren des Geräts:

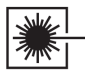

Lasergerät der Klasse I

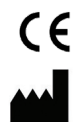

**AVALUN SAS** 7, Parvis Louis Néel 38000 Grenoble – France

Grafikdesign : Patrick Delgado / Inooui Design welcome@inooui.design

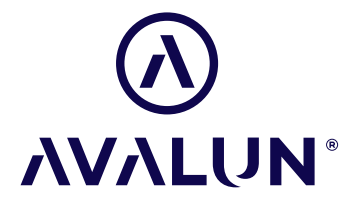

avalun.com

LabPad® Evolution\_IFU DE V1\_202010